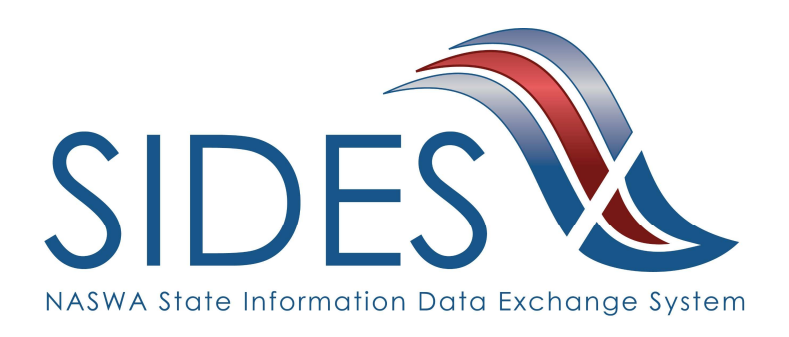

# Separation Information E-Response Users Guide

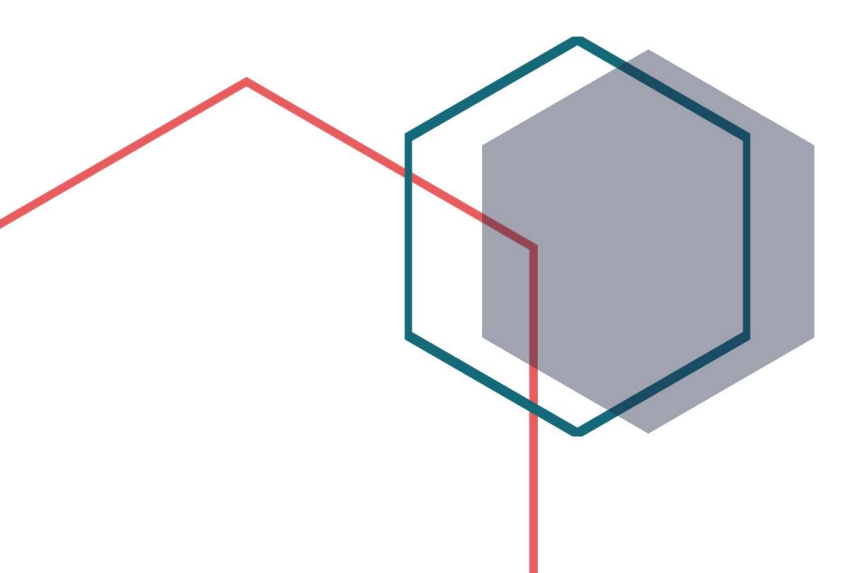

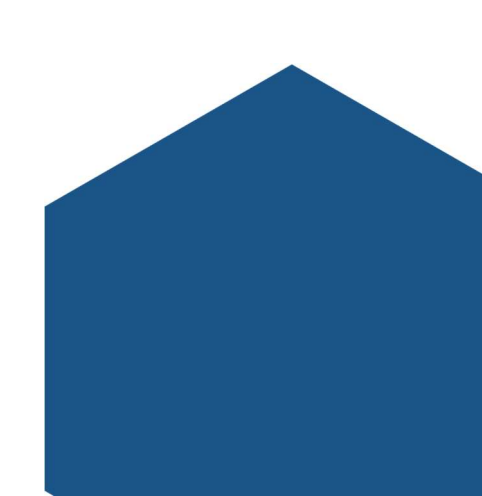

#### What is SIDES?

SIDES stands for the State Information Data Exchange System. It's a software tool that empowers states, employers, Third Party Administrators (TPAs) and Professional Employer Organizations (PEOs) to quickly, accurately, and securely respond to unemployment insurance requests.

#### **How it Works**

SIDES E-Response is a free website where employers and their representatives submit UI responses directly to state unemployment agencies.

When you receive a request, use the provided PIN to access and complete responses. Once completed, a confirmation number and downloadable PDF will immediately be available for your records.

#### **Benefits**

- Lost responses are a thing of the past. With direct online communication, feel confident knowing information was transmitted correctly and securely.
- Nationally consistent format for any size business. Eliminate submission errors with SIDES' consistent and intuitive format.
- Handles details so employers can focus on business. The innovative digital process reduces personnel time and effort.
- Enhances the integrity of the UI system. SIDES reduces UI tax rates and waste in the system.

#### How to Register

Send an e-mail to <u>IWD-SIDESINFO@iwd.iowa.gov</u> with the following information:

- Federal Employer Identification Number (9 digit Federal Account number)
- State Employer Identification Number (Iowa employer account number a 6 digit number with a 3 digit location code)
- Contact E-mail address (E-mail address where IWD will send notification that Notice of Claim records have been posted to your account)

# SIDES E-Response

SIDES E-Response is an online tool for employers to quickly, accurately, and securely respond to state unemployment insurance requests. Built specifically for ease of use, employers can log into the website and submit responses easily anytime, anywhere.

## Requirements

SIDES E-Response only requires an internet connection. There is no cost to use SIDES E-Response.

#### **Separation Information Exchange**

The SIDES Separation Information exchange is used by employers to process over 31% of UI claims nationwide. The separation information request is triggered by the states when a worker files an initial claim or reopens an existing claim. Since the request is sent electronically, employers do not need to wait for the request to arrive by mail. This allows for more time to complete a detailed and timely response.

#### Preparing to Respond to a Request for Separation Information

Gather detailed, pertinent information about the claimant's separation and payments made after the separation.

- Employer contact information
- Dates of employment
- Details of separation
- Relevant prior incidents and warnings
- Supporting documentation
- Monies paid after separation

#### Supported Browsers

IE 11 and above Chrome V44 and higher

Firefox V37 and higher

#### Access the SIDES Separation Information Exchange

Log into <u>uisides.org</u> using the credentials provided by the state workforce agency. Some states provide a direct link in their employer portal.

| SIDES<br>E-Response                     |                         |  |  |  |
|-----------------------------------------|-------------------------|--|--|--|
|                                         |                         |  |  |  |
| State:                                  | Select One              |  |  |  |
| Exchange:                               | *                       |  |  |  |
| Federal Employer Identification Number: |                         |  |  |  |
| State Employer Identification Number:   |                         |  |  |  |
| Pin/Access Code:                        |                         |  |  |  |
| Log In                                  |                         |  |  |  |
| Log In A<br>Supported                   | ssistance<br>d Browsers |  |  |  |

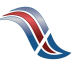

#### Select a Claim

The list of requests for information will be displayed. This list can be sorted by any column by selecting the up or down arrow next to the column header.

Select the claim you want to work.

|   | SIDES<br>E-Respo | No.              |                |                 | State: ST<br>FEIN: 987654321<br>SEIN: 987654321 | Log Out    |
|---|------------------|------------------|----------------|-----------------|-------------------------------------------------|------------|
|   |                  |                  |                |                 | 1                                               | User Guide |
| 2 |                  |                  | Separation Inf | ormation Reques | sts                                             |            |
|   | □ Hide s         | ubmitted records |                |                 |                                                 |            |
|   |                  | Name 🗘           | SSN 🗘          | Due Date 💠      | Response Status 🔺                               |            |
|   |                  | Smith, John      |                | 02/04/2022      | In Progress                                     |            |
|   |                  | Allen, Bob       |                | 02/04/2022      | Not Started                                     |            |
|   |                  | Johnson, Alice Q |                | 02/03/2022      | Submitted                                       |            |
|   |                  |                  |                |                 |                                                 | R1         |

**INTEGRITY TIP:** Respond timely to every request for separation information!

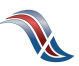

### **Review Claim Details**

This screen provides information related to the claim.

| SIDES<br>E-Response                                                                                                    |            |                             | State: ST<br>FEIN: 987654321 Log Out<br>SEIN: 987654321 |
|----------------------------------------------------------------------------------------------------|------------|-----------------------------|---------------------------------------------------------|
|                                                                                                    |            |                             | User Guide                                              |
|                                                                                                    |            | Claim Details               |                                                         |
| Name                                                                                                    | Allen, Bob | SSN                         |                                                         |
| Claim Number                                                                                                    | 66959596   | Claim Type                  | Regular UI, New Initial Claim                           |
| Claim Effective                                                                                                    | 01/01/2022 | Request                     | 01/25/2022                                              |
| Benefit Year Begin                                                                                                    | 01/01/2022 | Due                         | 02/04/2022                                              |
|                                                                                                    |            | Response Status             | Not Started                                             |
|                                                                                                    |            | View                        | Request - 01/25/2022                                    |
|                                                                                                    |            | Back Enter Response         |                                                         |
| <b>Tip:</b> If you fail to download your response after submitting, you can return to this screen to download your response. |            |                             |                                                         |
|                                                                                                    | Rec        | ords are only displayed for | r 35 days from the request date.                        |

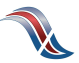

Verify Employer Information Make any necessary corrections to the employer information.

| SIDES<br>E-Response          |                                   |                         | State: ST<br>FEIN: 987<br>SEIN: 987 | 654321<br>654321 | Log Out<br>Requests |
|------------------------------|-----------------------------------|-------------------------|-------------------------------------|------------------|---------------------|
|                              |                                   |                         |                                     | User             | Guide Help          |
| Name: Allen, Bob             |                                   |                         | Due: 02/0                           | 04/2022          |                     |
| Employer Claimant            | Separation Wages/Payme            | ents Documenta          | tion Preparer                       | Review           | Response            |
|                              | Emp                               | oloyer                  |                                     |                  |                     |
|                              |                                   |                         | Corre                               | ected            |                     |
| Employer Name XYZ Ho         | ldings                            |                         |                                     |                  |                     |
| FEIN 987654                  | 321                               |                         |                                     |                  |                     |
| SEIN 987654                  | 321                               |                         |                                     |                  |                     |
| Type of employer Last Em     | nployer                           |                         |                                     |                  |                     |
| Check if applicable.         |                                   |                         |                                     |                  |                     |
| TPA/Employer Representat     | ive receiving this request DOES N | OT represent this em    | ployer.                             |                  |                     |
| PEO receiving this request I | DOES NOT represent this employe   | r.                      |                                     |                  |                     |
|                              | Save                              | lose                    |                                     |                  |                     |
|                              |                                   |                         |                                     |                  |                     |
|                              | Tip: Naviga                       | te your respo<br>bottom | onse using th<br>of the scree       | ne butt<br>n.    | ons on the          |
|                              | Close                             | e will send vo          | u back to th                        | e clair          | n list              |

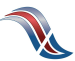

#### **Verify Claimant Information**

Make any necessary corrections to the claimant information.

Alert the state to special claim situations.

| SIDES<br>E-Response         | <b>Tip:</b> Need to return to a scree<br>Any white tab is a click awa                         | ANP State: ST Log Out<br>AY. FEIN: 987654321<br>SEIN: 987654321 Requests |  |  |  |
|-----------------------------|-----------------------------------------------------------------------------------------------|--------------------------------------------------------------------------|--|--|--|
|                             | //                                                                                            | User Guide Help                                                          |  |  |  |
| Name: Allen, Bob            | Name: Allen, Bob Due: 02/04/2022                                                              |                                                                          |  |  |  |
| Employer                    | Separation Wages/Payments Document                                                            | tation Preparer Review Response                                          |  |  |  |
|                             | Claimant                                                                                      |                                                                          |  |  |  |
|                             |                                                                                               | Corrected                                                                |  |  |  |
| SSN 565-15                  | -2326                                                                                         |                                                                          |  |  |  |
| Name Allen, E               | Sob                                                                                           |                                                                          |  |  |  |
| Check if applicable.        |                                                                                               |                                                                          |  |  |  |
| Claimant did NOT work for   | Claimant did NOT work for this employer.                                                      |                                                                          |  |  |  |
| Claimant was a 1099 or co   | Claimant was a 1099 or contract employee.                                                     |                                                                          |  |  |  |
| Employer is a Temporary S   | Employer is a Temporary Staffing Agency, and the claimant was working a temporary assignment. |                                                                          |  |  |  |
| Employer believes this is a | Employer believes this is a fraudulent claim.                                                 |                                                                          |  |  |  |
| Back Save Close Next        |                                                                                               |                                                                          |  |  |  |

**INTEGRITY TIP:** If you feel a claim is potentially fraudulent, alert the state immediately! Select the fraudulent claim checkbox if you have knowledge of:

- Potential identity fraud
- Claimant is still working
- Claimant is deceased
- Claimant is incarcerated

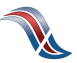

#### Fired/Discharged

**Provide Detailed Separation Information** 

Select the reason that the claimant is no longer working.

- Vacation/Holiday Shutdown
- Asked to Resign

• Temporary Layoff

• Laid Off/Lack of Work

- Voluntary Quit
- Educational Institution Employee Between Semesters or Terms, Likely to Return
- Educational Institution Employee Between Semesters or Terms, Not Likely to Return

- Still Employed, Full-time
- Still Employed, Part-time
- Still Employer, Hours Reduced
- On Call/Temporary Status
- Leave of Absence
- Retirement
- Suspension
- Labor Dispute
- Professional Athlete Between Sports
   Seasons
- Disaster Related
- Not Listed Above

Questions will vary based on the reason for separation.

| SIDES &<br>E-Response                                                                                                    | State: S<br>FEIN: 9<br>SEIN: 9                         | ST Log Out<br>87654321<br>87654321 Requests |
|----------------------------------------------------------------------------------------------------|--------------------------------------------------------|---------------------------------------------|
|                                                                                                    |                                                        | User Guide Help                             |
| Name: Allen, Bob                                                                                                    | Due: 0                                                 | 2/04/2022                                   |
| Employer Claimant Separation Wages,                                                                                                    | /Payments Documentation Preparer                       | Review Response                             |
| Employment/                                                                                                    | Separation Information                                 |                                             |
| * Employer's reason for claimant's separation                                                                                                    | Select One                                             | *                                           |
| Claimant's stated reason for separation                                                                                                    |                                                        |                                             |
| orannanco stateu reason foi separation                                                                                                    | Laid Off/Lack of Work                                  |                                             |
| Claimant's stated job title                                                                                                    | Supervisor                                             |                                             |
| Claimant's stated job title<br>Claimant's job title                                                                                                    | Supervisor                                             |                                             |
| Claimant's stated job title<br>Claimant's job title<br>Claimant reported first day of work                                                                                                    | Supervisor                                             |                                             |
| Claimant's stated for separation<br>Claimant's job title<br>Claimant reported first day of work<br>What was the claimant's first day of work?                                                                                      | Laid Off/Lack of Work Supervisor 10/15/2021            |                                             |
| Claimant's stated job title<br>Claimant's job title<br>Claimant reported first day of work<br>What was the claimant's first day of work?<br>Claimant reported last day of work                                                     | Laid Off/Lack of Work Supervisor 10/15/2021 01/15/2022 |                                             |
| Claimant's stated job title<br>Claimant's job title<br>Claimant reported first day of work<br>What was the claimant's first day of work?<br>Claimant reported last day of work<br>* What was the last day claimant performed work? | Laid Off/Lack of Work Supervisor 10/15/2021 01/15/2022 |                                             |

**INTEGRITY TIP:** Refusing to provide separation information can result in the employer being removed as an interested party and being charged for the account.

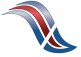

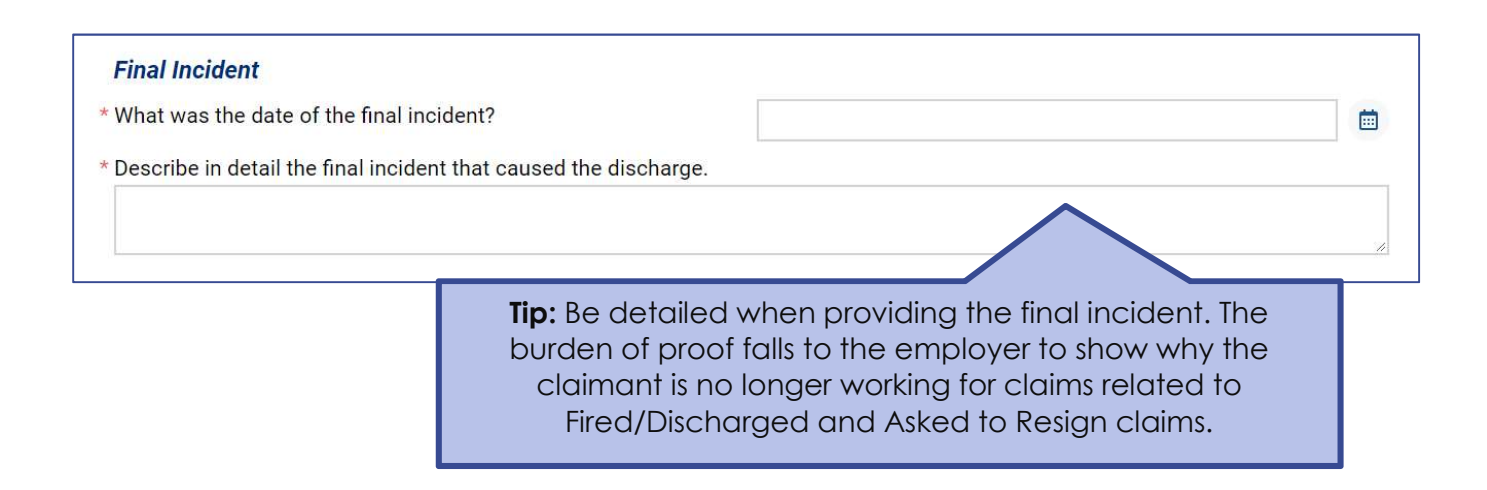

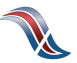

#### **Disclose Monies Paid After Separation**

Include any payments made following the separation of employment.

|                                                                                                    |                                                                                                    |                                                                                                    | Use                      | er Guide Help                                                                                                    |
|----------------------------------------------------------------------------------------------------|----------------------------------------------------------------------------------------------------|----------------------------------------------------------------------------------------------------|--------------------------|----------------------------------------------------------------------------------------------------|
| Name: Allen, Bob                                                                                                    |                                                                                                    |                                                                                                    | Due: 02/04/2022          | ļ.                                                                                                    |
| Employer                                                                                                    | Separation Wages/Payme                                                                                                    | nts Documentation                                                                                                    | Preparer Revie           | w Response                                                                                                    |
|                                                                                                    | Payment Aft                                                                                                    | er Separation                                                                                                    |                          |                                                                                                    |
| Total gross wages earned since (                                                                                                    | 01/01/2022?                                                                                                    |                                                                                                    |                          |                                                                                                    |
| Did or will the claimant receive ar                                                                                                    | ny compensation on or after the                                                                                                    | Yes                                                                                                    |                          |                                                                                                    |
| last day of work (excluding wage                                                                                                    | s for hours worked)?                                                                                                    |                                                                                                    | resta                    |                                                                                                    |
| Will the claimant receive any of th                                                                                                    | he following compensation on o                                                                                                    | or after the last day of work                                                                                                    | ?                        |                                                                                                    |
|                                                                                                    |                                                                                                    |                                                                                                    |                          |                                                                                                    |
| * Severance                                                                                                    | 🗆 Yes 🗆 No                                                                                                    | * Back Pay Award                                                                                                    | □ <b>`</b>               | 'es 🗆 No                                                                                                    |
| * Severance<br>* Separation                                                                                                    | □ Yes □ No                                                                                                    | * Back Pay Award<br>* Residual Payments                                                                                                | _ Y                      | 'es □ No<br>'es □ No                                                                                                    |
| * Severance<br>* Separation<br>* Vacation                                                                                                    | <ul> <li>Yes</li> <li>Yes</li> <li>No</li> <li>Yes</li> <li>No</li> </ul>                                                                                                    | * Back Pay Award<br>* Residual Payments<br>* Commissions                                                                               | - Y<br>- Y<br>- Y        | ′es □ No<br>′es □ No<br>′es □ No                                                                                                    |
| * Severance<br>* Separation<br>* Vacation<br>* Holiday/Floating Holiday                                                                                                    | <ul> <li>Yes</li> <li>Yes</li> <li>Yes</li> <li>No</li> <li>Yes</li> <li>No</li> <li>Yes</li> <li>No</li> </ul>                                                                                                    | * Back Pay Award<br>* Residual Payments<br>* Commissions<br>* Sick                                                                     | - Y<br>- Y<br>- Y<br>- Y | 'es □ No<br>'es □ No<br>'es □ No<br>'es □ No                                                                                                    |
| * Severance<br>* Separation<br>* Vacation<br>* Holiday/Floating Holiday<br>* Profit Sharing                                                                                            | <ul> <li>Yes</li> <li>Yes</li> <li>Yes</li> <li>No</li> <li>Yes</li> <li>No</li> <li>Yes</li> <li>No</li> <li>Yes</li> <li>No</li> </ul>                                                                                        | * Back Pay Award<br>* Residual Payments<br>* Commissions<br>* Sick<br>* Disability                                                     |                          | res   No<br>res   No<br>res   No<br>res   No<br>res   No                                                                                                    |
| * Severance<br>* Separation<br>* Vacation<br>* Holiday/Floating Holiday<br>* Profit Sharing<br>* Bonus Pay                                                                             | <ul> <li>Yes</li> <li>Yes</li> <li>No</li> <li>Yes</li> <li>No</li> <li>Yes</li> <li>No</li> <li>Yes</li> <li>No</li> <li>Yes</li> <li>No</li> <li>Yes</li> <li>No</li> <li>Yes</li> <li>No</li> </ul>                          | * Back Pay Award     * Residual Payments     * Commissions     * Sick     * Disability     * Supplemental Pay                          |                          | 'es         No           'es         No           'es         No           'es         No           'es         No           'es         No           'es         No |
| * Severance<br>* Separation<br>* Vacation<br>* Holiday/Floating Holiday<br>* Profit Sharing<br>* Bonus Pay<br>* Wages in Lieu of Notice                                                | <ul> <li>Yes</li> <li>Yes</li> <li>No</li> <li>Yes</li> <li>No</li> <li>Yes</li> <li>No</li> <li>Yes</li> <li>No</li> <li>Yes</li> <li>No</li> <li>Yes</li> <li>No</li> <li>Yes</li> <li>No</li> <li>Yes</li> <li>No</li> </ul> | * Back Pay Award<br>* Residual Payments<br>* Commissions<br>* Sick<br>* Disability<br>* Supplemental Pay<br>* Not Listed               |                          | 'es     No       'es     No       'es     No       'es     No       'es     No       'es     No       'es     No                                                     |
| * Severance     * Separation     * Vacation     * Holiday/Floating Holiday     * Profit Sharing     * Bonus Pay     * Wages in Lieu of Notice     Is or will the claimant receive a co | <ul> <li>Yes No</li> <li>Yes No</li> <li>Yes No</li> <li>Yes No</li> <li>Yes No</li> <li>Yes No</li> <li>Yes No</li> <li>Yes No</li> <li>Yes No</li> <li>Yes No</li> <li>Yes No</li> </ul>                                      | * Back Pay Award     * Residual Payments     * Commissions     * Sick     * Disability     * Supplemental Pay     * Not Listed         |                          | 'es     No       'es     No       'es     No       'es     No       'es     No       'es     No       'es     No                                                     |
| * Severance     * Separation     * Vacation     * Holiday/Floating Holiday     * Profit Sharing     * Bonus Pay     * Wages in Lieu of Notice     Is or will the claimant receive a co | <ul> <li>Yes No</li> <li>Yes No</li> <li>Yes No</li> <li>Yes No</li> <li>Yes No</li> <li>Yes No</li> <li>Yes No</li> <li>Yes No</li> <li>Yes No</li> <li>Yes No</li> <li>Yes No</li> </ul>                                      | * Back Pay Award<br>* Residual Payments<br>* Commissions<br>* Sick<br>* Disability<br>* Supplemental Pay<br>* Not Listed<br>Select One |                          | 'es     No       'es     No       'es     No       'es     No       'es     No       'es     No       'es     No                                                     |

**INTEGRITY TIP:** Providing all payment after separation information is vital to prevent improper payments!

Support Your Responses Upload documents that support your response.

| SIDES<br>E-Response                              |                                                                                                    | State: ST Log Out<br>FEIN: 987654321<br>SEIN: 987654321 Requests                                                                          |        |
|--------------------------------------------------|----------------------------------------------------------------------------------------------------|----------------------------------------------------------------------------------------------------|--------|
|                                                  |                                                                                                    | User Guide Help                                                                                                    |        |
| Name: Alle                                       | n, Bob                                                                                                    | Due: 02/04/2022                                                                                                    |        |
| Emple                                            | over Claimant Separation Wages/Payments                                                                                           | s Documentation Preparer Review Response                                                                                                  |        |
|                                                  | Documer                                                                                                    | ntation                                                                                                    |        |
| * Do you ha                                      | ve any documents supporting your response?                                                                                        | 🖬 Yes 🗆 No                                                                                                    |        |
| Allowable<br>PDFs may                            | file formats are csv, jpg, jpeg, pdf, rtf, tiff (tif), txt. The tota<br>be too large. For information on how to reduce the size o | tal size of all attachments is limited to 5 megabytes. Scanned<br>of a PDF click here.                                                    |        |
|                                                  |                                                                                                    | Add Attachment                                                                                                    |        |
| Tip: Reduce th<br>attachments. The<br>be more th | e size of your<br>response cannot<br>nan 5 MB.                                                                                    | Close Next                                                                                                    | _      |
|                                                  |                                                                                                    | Tip: Keep attachments relevant. For<br>example, there is no need to attack<br>your entire employee handbook.<br>Send the related section. | r<br>h |

### Tell Us About You

Provide the information for the person who completed the response.

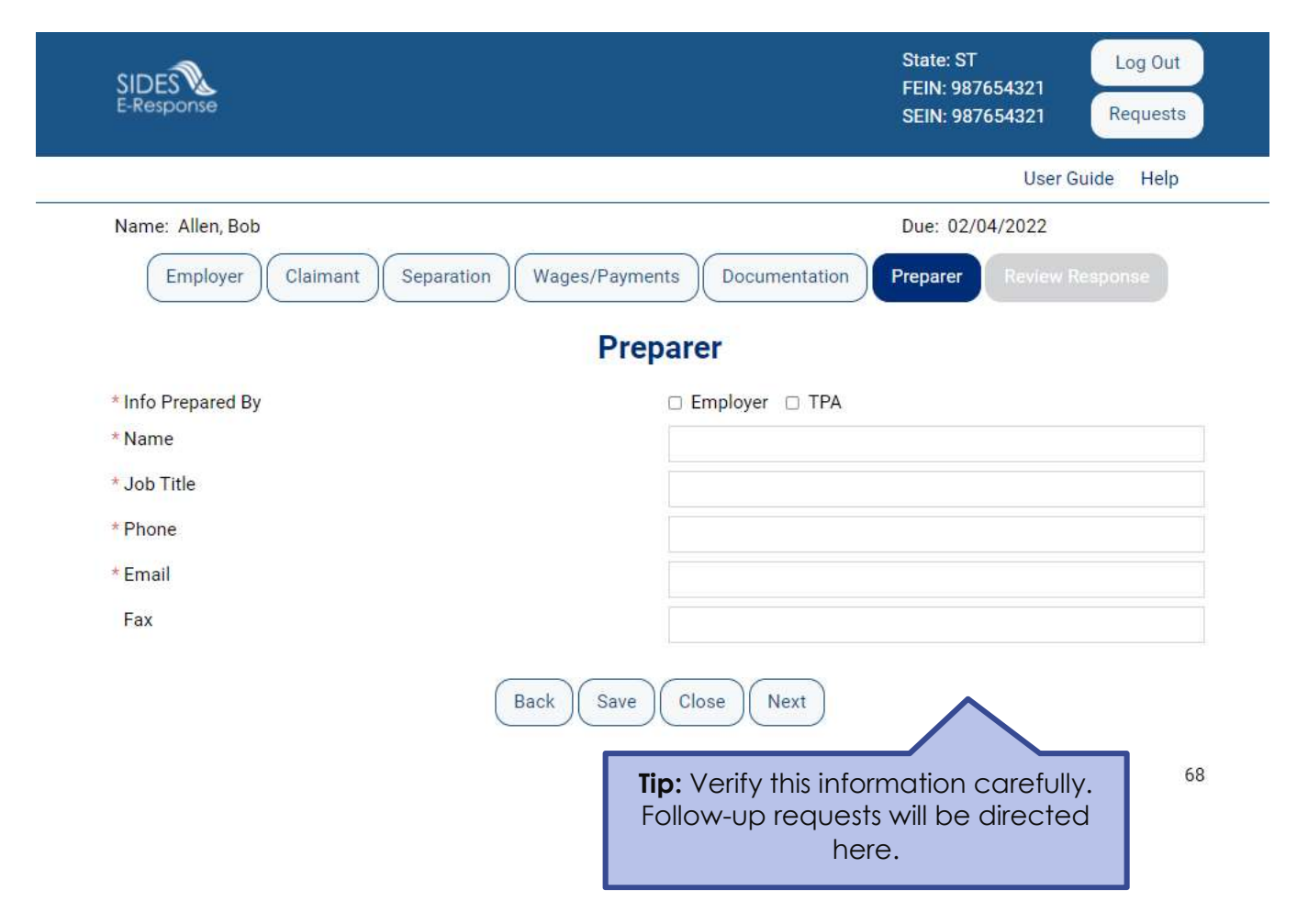

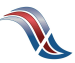

**Review the Response for Accuracy** Click 'View Response' to see a copy of the PDF before it is sent to the state workforce agency.

| SIDES<br>E-Response                                                    | State: ST<br>FEIN: 987654321<br>SEIN: 987654321<br>Requests |  |  |  |  |
|------------------------------------------------------------------------|-------------------------------------------------------------|--|--|--|--|
|                                                                        | User Guide Help                                             |  |  |  |  |
| Name: Allen, Bob                                                       | Due: 02/04/2022                                             |  |  |  |  |
| Employer Claimant Separation Wages/Payments Document                   | ation Preparer Review Response                              |  |  |  |  |
| Review Response                                                        | Review Response                                             |  |  |  |  |
| Review your response before submitti<br>View Response                  | ng:                                                         |  |  |  |  |
| Back Close Submit                                                      |                                                             |  |  |  |  |
|                                                                        | 70                                                          |  |  |  |  |
| <b>Tip:</b> The response is not submit until you select the Submit but | ted<br>ton.                                                 |  |  |  |  |

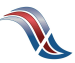

### Save the Confirmation

Records are only saved on the website for 35 days after the request is sent. Save your confirmation number and download a copy of your response. **An emailed copy will NOT be sent.** 

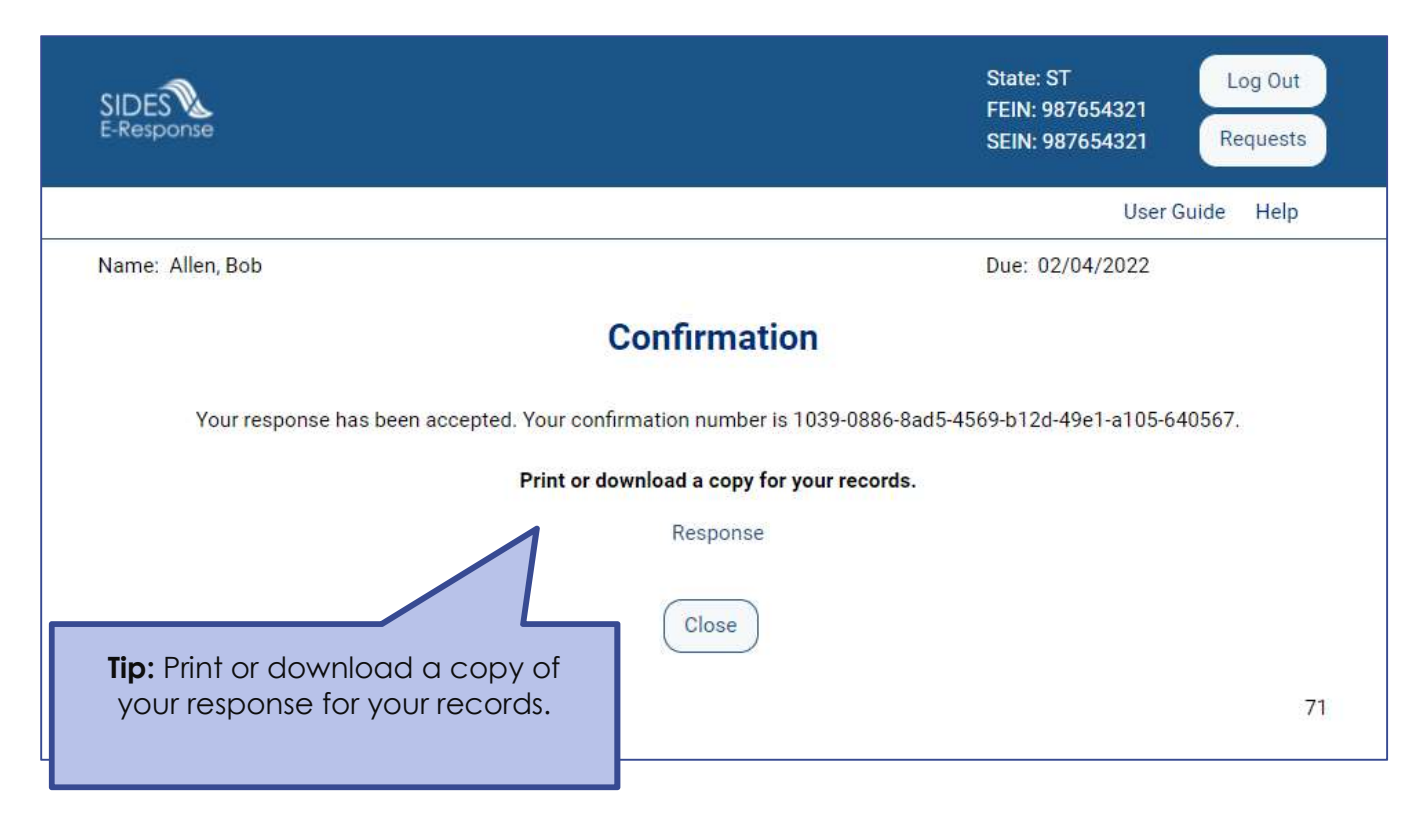

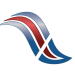